# データの関係を調査

相関係数を計算してみよう

#### 得られたデータの関係を調査する方法

#### ■ データが数値の場合

- 1. 基本統計量(平均,標準偏差,最大,最小)
- 2. 度数分布表 → ヒストグラム
- 3. 散布図
- 4. 相関係数
- データが数値ではない場合
  - 1. クロス集計表(ピボットテーブル)
  - 2. 積み上げ棒グラフ
  - 3. 数値へ置き換え
  - 4. 相関係数

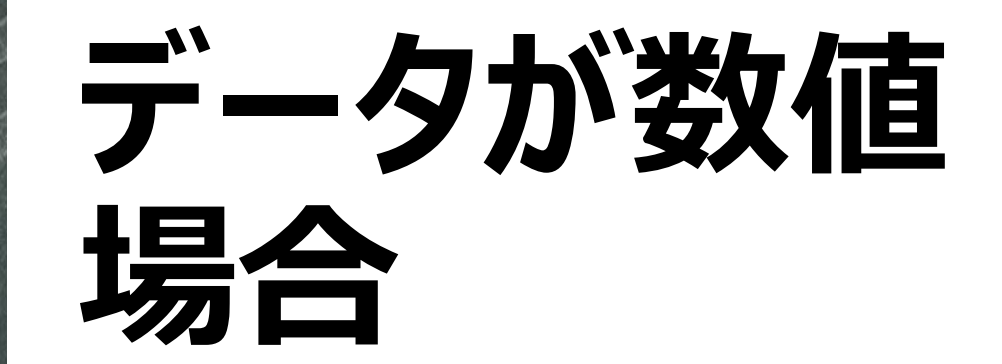

#### 基本統計量の関数

- 平均 =AVERAGE(範囲)
- ■標準偏差 =STDEV.P(範囲)
- 最大 =MAX(範囲)
- 最小 = MIN(範囲)

■ 度数分布表 = FREQUENCY(範囲, 区間)

#### 度数分布表(FREQUENCY その1)

#### 1. 最小から最大までの区間をあらかじめ入力する

2. 区間の右側を複数選択する(計算結果)

| (   | <del>ت</del> 🖬 | - ¢ |       |                  |                                 |        |                |          | 練習1-1.0 | csv [読み] | 取り専用]               | - Excel |                                                                                |       |   |   |       |    |    |                |
|-----|----------------|-----|-------|------------------|---------------------------------|--------|----------------|----------|---------|----------|---------------------|---------|--------------------------------------------------------------------------------|-------|---|---|-------|----|----|----------------|
| וכ  | アイル            | ホーム | 挿入 /  | ページ レイアウト        | 、数式                             | データ 校閲 | 表示             | ♀ 実行したい作 | 業を入力して  | ください     |                     |         |                                                                                |       |   |   |       |    |    |                |
|     | <b>*</b>       | 游   | ゴシック  | - 11             | A A                             | = = *  | , ┣.           | り返して全体を剥 | 表示する 標  | 準        | Ŧ                   |         |                                                                                |       |   |   |       |    |    |                |
| 貼り  | がけ             | в   | I U - | - 👌 - A          | • <sup>7</sup> / <sub>±</sub> • |        | • <b>≣</b> ⊭ t | ルを結合して中央 | 央揃え ▼ 🛄 | • % •    | €.0 .00<br>.00 €.00 | 条件付款    | きテーブルとして                                                                       | こ セルの |   |   |       |    |    |                |
| カロッ | ▼ ▼<br>プボード    | 5   | -     | 772              | 5                               |        | 記書             |          | 5       | 数值       | 5                   | 書式 ▼    | <ul> <li>         ・ 書式設定         ・     </li> <li>         マタイル     </li> </ul> | スタイル  |   |   |       |    |    |                |
|     |                |     |       |                  |                                 |        | 머니프            |          |         | 327 [[2] |                     |         | X7170                                                                          |       |   |   |       |    |    |                |
| 13  |                | *   | : ×   | $\checkmark f_x$ |                                 |        |                |          |         |          |                     |         |                                                                                |       |   |   |       |    |    |                |
|     | A              |     | В     | С                | D                               | E      | F              | G        | Н       | 1        |                     | J       | К                                                                              | L     |   | 2 | <br>な | 複数 | 汝躍 | 択              |
| 1   | No             |     | 身長    | 体重               | 読書数                             | 図書館利用  |                |          |         |          |                     |         |                                                                                |       |   |   |       |    |    | - <b>)</b> / • |
| 2   |                | 1   | 154   | 52               | 2                               | 2 3    |                |          |         |          |                     |         |                                                                                |       | ~ |   |       |    |    |                |
| 3   |                | 2   | 161   | 52               | 2                               | 2 2    |                |          | 150     | )        |                     |         |                                                                                |       |   |   |       |    |    |                |
| 4   |                | 3   | 151   | 50.6             | 2                               | 2 1    |                |          | 155     | 5        |                     |         |                                                                                |       |   |   |       |    |    |                |
| 5   |                | 4   | 153   | 46.6             | (                               | 0 1    |                |          | 160     |          |                     |         |                                                                                |       |   |   |       |    |    |                |
| 6   |                | 5   | 161   | 51               | 3                               | 3 3    |                |          | 165     | 5        |                     |         |                                                                                |       |   |   |       |    |    |                |
| 7   |                | 6   | 162   | 55               | 1                               | 1 0    |                |          | 170     |          |                     |         |                                                                                |       |   |   |       |    |    |                |
| 8   |                | 7   | 157   | 46.5             | 2                               | 2 4    |                |          |         |          |                     |         |                                                                                |       |   |   |       |    |    |                |
| 9   |                | 8   | 156   | 46               | 2                               | 2 1    |                |          |         |          |                     |         |                                                                                |       |   |   |       |    |    |                |
| 10  | )              | 9   | 163   | 52               | 3                               | 3 2    |                |          |         |          |                     |         |                                                                                |       |   |   |       |    |    |                |
| 11  |                | 10  | 155.2 | 46.8             | 2                               | 2 3    |                |          |         |          |                     |         |                                                                                |       |   |   |       |    |    |                |
| 12  |                | 11  | 157   | 56 5             | 1                               | 1 1    |                |          |         |          |                     |         |                                                                                |       |   |   |       |    |    |                |

#### 度数分布表(FREQUENCY その2)

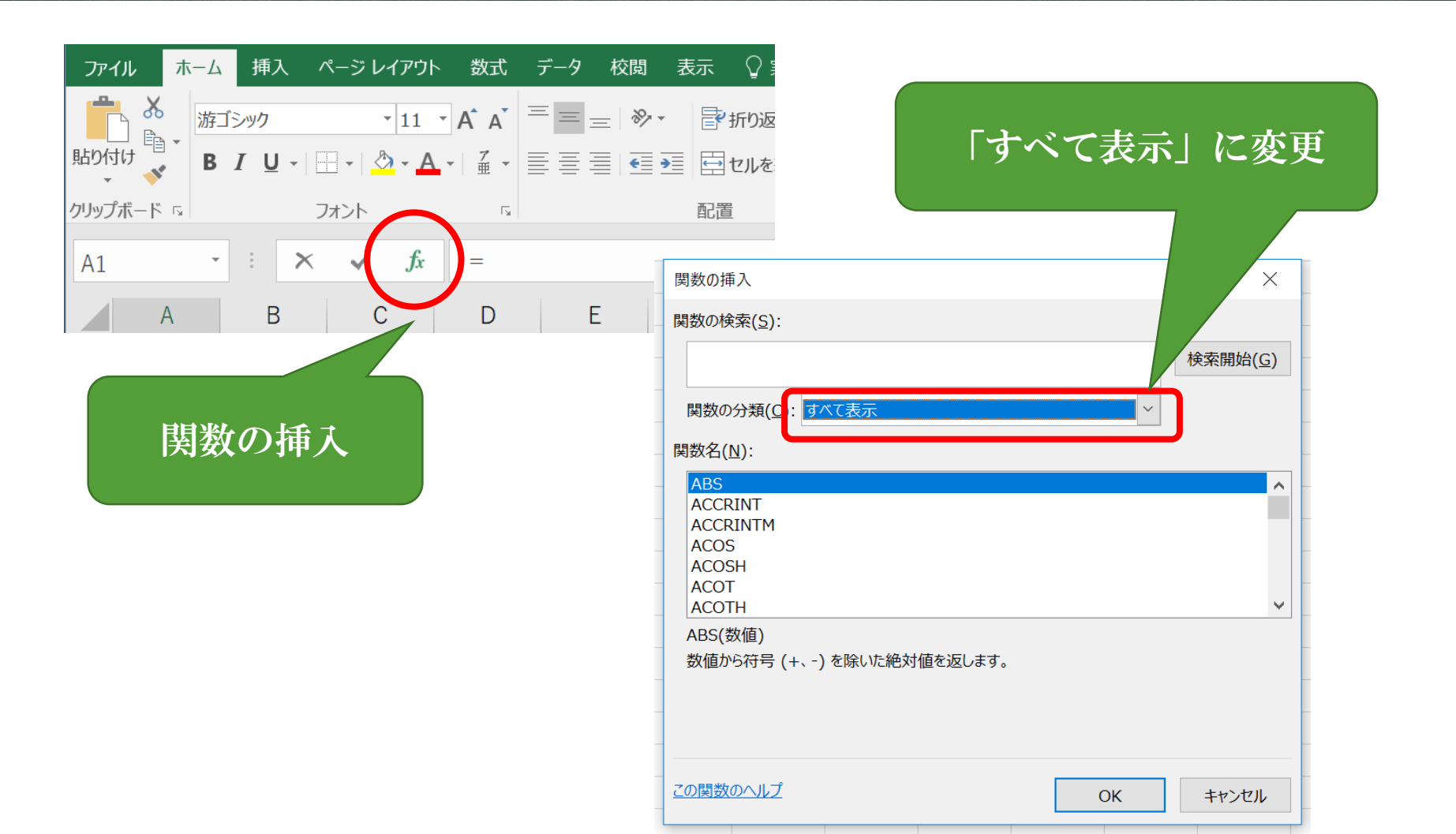

# 度数分布表(FREQUENCY その3)

| 関数の挿入                                                     | ? ×               |           |        |                       |             |         |          |        |     |
|-----------------------------------------------------------|-------------------|-----------|--------|-----------------------|-------------|---------|----------|--------|-----|
| 関数の検索( <u>S</u> ):                                        |                   |           |        |                       |             |         |          |        |     |
|                                                           | 検索開始( <u>G</u> )  |           |        |                       |             |         |          |        |     |
| 関数の分類( <u>C</u> ): すべて表示 ~                                | -                 |           | FR     | EQUEN                 | TYを選択       | 5       |          |        |     |
| 関数名(N):                                                   |                   |           |        |                       |             |         |          |        |     |
| FORECAST.ETS.STAT<br>FORECAST.LINEAR                      |                   |           |        |                       |             |         |          |        |     |
| FREQUENCY                                                 |                   |           |        |                       |             |         |          |        |     |
| FV<br>FVSCHEDULE                                          | ~                 |           |        |                       |             |         |          |        |     |
| FREQUENCY(データ配列,区間配列)                                     | _                 |           |        |                       |             |         |          |        |     |
| 範囲内でのデータの度数分布を、垂直配列で返します。返された配列要素の1<br>列の個数より1 つだけ多くかります。 | 関数の引数             |           |        |                       |             |         |          | ?      | ×   |
|                                                           | FREQUENCY         |           |        |                       |             |         |          |        |     |
| -                                                         | _                 | データ配列     |        |                       | 🚺 = 参照      | 2       |          |        |     |
|                                                           | _                 | 区間配列      |        |                       | 🚺 = 参照      |         |          |        |     |
| <u>この関数のヘルプ</u><br>OK                                     | _                 |           |        |                       | =           |         |          |        |     |
|                                                           | 範囲内でのデータの         | )度数分布を、   | 垂直配列で述 | 返します。返された配列           | 要素の個数は、区間   | 記列の個数よ  | り 1 つだけ多 | くなります。 |     |
|                                                           | _                 |           | データ配列  | には度数分布を求めた<br>無視されます。 | こい値の配列、または参 | 参照を指定しま | きす。空白セノ  | しおよび文言 | 字列は |
|                                                           | _                 |           |        |                       |             |         |          |        | _   |
|                                                           | 数式の結果 =           |           |        |                       |             |         |          |        |     |
|                                                           | <u>この関数のヘルプ(I</u> | <u>+)</u> |        |                       |             |         | ОК       | キャンセ   | ヹル  |

# 度数分布表(FREQUENCY その4)

| ٨  | D       | C         |                  |          | C                | L       |            |                 |                |
|----|---------|-----------|------------------|----------|------------------|---------|------------|-----------------|----------------|
| No | <br>身長  | (休香 誌)    | ∎ デー             | 夕        | G                | п       | 1          |                 |                |
|    | 1 154   | F中主<br>52 |                  |          |                  |         |            |                 | 区間             |
|    | 2 161   | 52        | 2                | 2        |                  | 150     | H3·H7)     |                 | 区间             |
|    | 3 151   | 50.6      | 2                | 1        |                  | 155     |            |                 |                |
|    | 4 153   | 46.6      | 0                | 1        |                  | 160     |            |                 |                |
|    | 5 161   | 51        | 3                | 3        |                  | 165     |            |                 |                |
|    | 6 162   | 55        | 1                | 0        |                  | 170     |            |                 |                |
|    | 7 157   | 46.5      | 2                | 4        |                  |         |            |                 |                |
|    | 8 156   | 4 関数      | の引数              |          |                  |         |            |                 | ? ×            |
|    | 9 163   | 5 FRI     | FOUENCY          |          |                  |         |            |                 |                |
| 1  | 0 155.2 | 46.       | ニ<br>ニのm         | B2·B31   |                  |         |            | .161.151.152.16 |                |
| 1  | 1 157   | 56.       | ) - 9            |          |                  |         | - (154     | ,101,131,133,10 | 51,102,137,130 |
| 1  | 2 150   | 6         | 区間回              |          |                  |         | = {150     | ;155;160;165;17 | /0}            |
| 1  | 3 155   | 48.       |                  |          |                  |         | = {2;5;    | ;11;10;2;0}     |                |
| 1  | 4 163   |           | 内でのデータの度数分れ      | 布を、垂直配列て | ご返します。 返さ        | れた配列要素の | の個数は、区間配   | 列の個数より1つだ       | け多くなります。       |
| 1  | 5 164   | 5         |                  | 区間配列     | したはデータ配<br>地定します | 列で指定したう | データをグループ化す | するため、値の間隔を      | 配列または参照として     |
| 1  | 6 165   | 49.       |                  |          | 187CO4.8.9.      |         |            |                 |                |
| 1  | 7 156   | 4         |                  |          |                  |         |            |                 |                |
| 1  | 8 168   | 5 数式      | の結果 = 2          |          |                  |         |            |                 |                |
| 1  | 9 159   | 4 このほ     | <u>関数のヘルプ(H)</u> |          |                  |         |            | ОК              | キャンセル          |
| 2  | 0 158   | 5.        |                  | -        |                  |         |            |                 |                |
|    |         |           |                  |          |                  |         |            |                 |                |

#### 度数分布表(FREQUENCY その5)

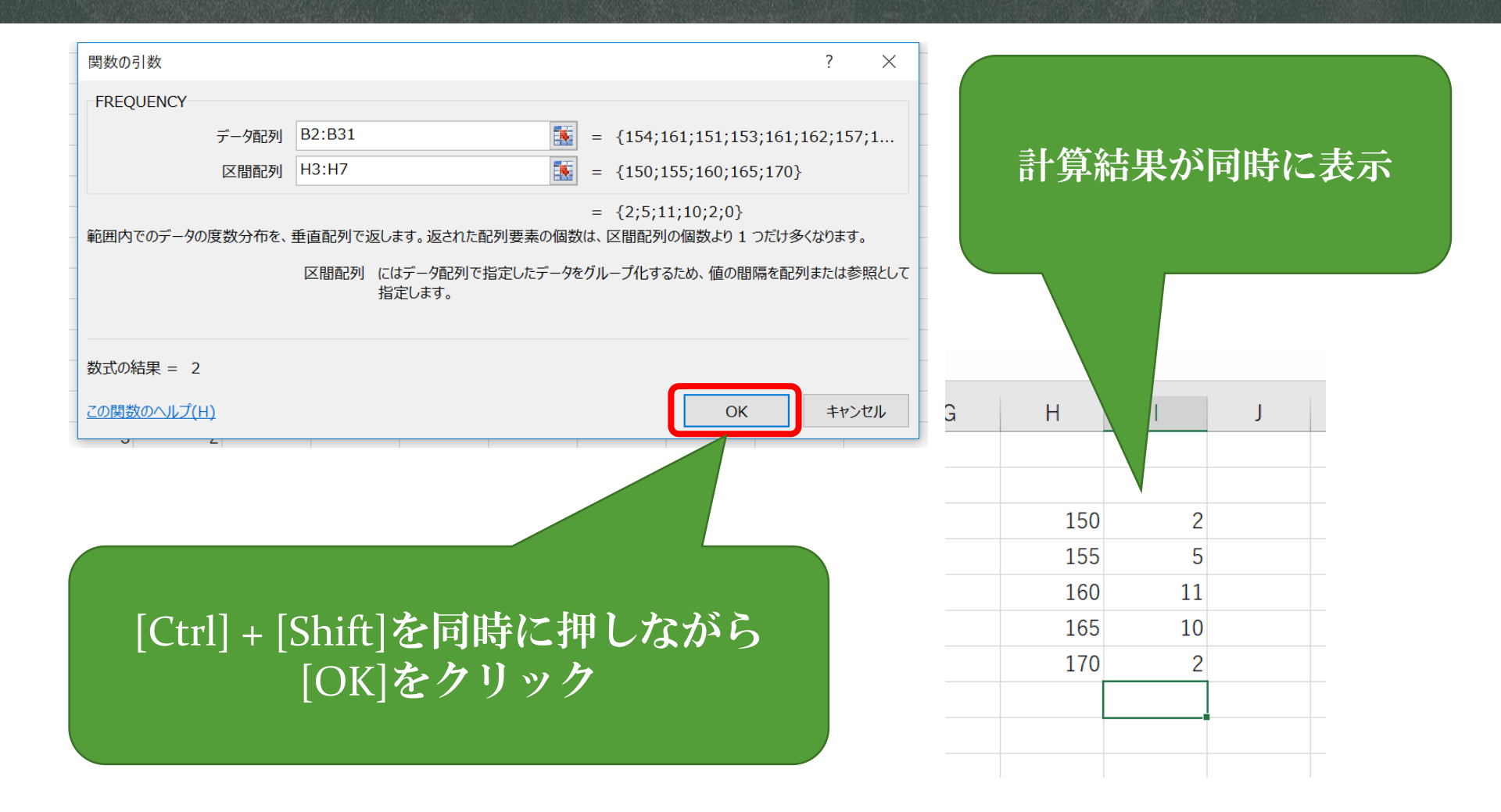

#### ヒストグラム

- 個々の集計
  - 度数分布表 → ヒストグラム
- ■「挿入」→「棒グラフ」
- 棒グラフの間をなくすには、グラフの 上で右クリックし、「データ系列の書 式設定」→「要素の間隔」を0%

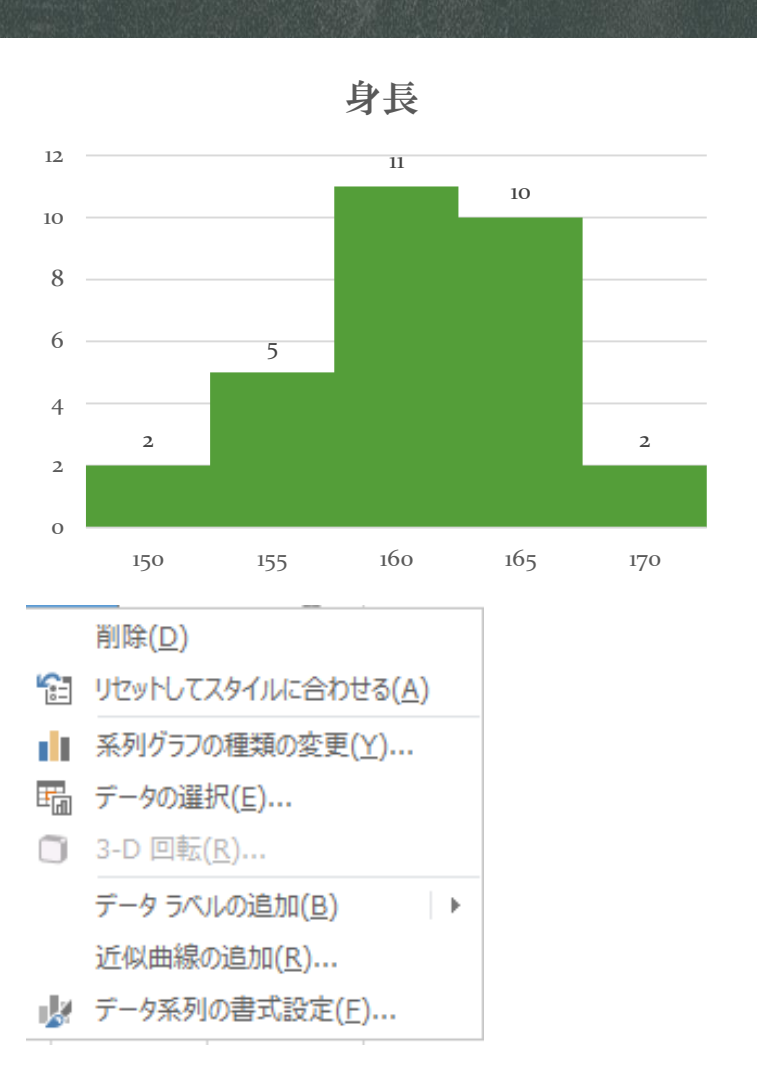

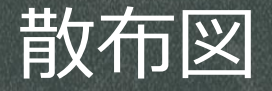

- 2つの関係
  - 2つの並んだデータ → 散布図
  - 2列データを選択して →「挿入」
     の「散布図」
  - 縦軸横軸の範囲を変更するには、 グラフの数値の上で右クリックし, 「軸の書式設定」で数値を変更

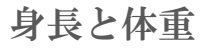

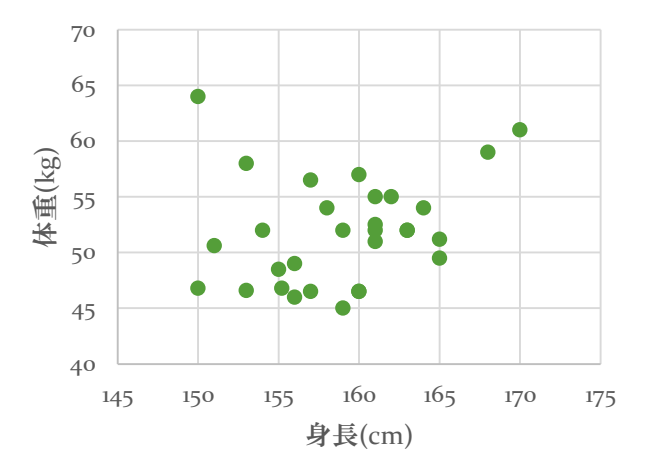

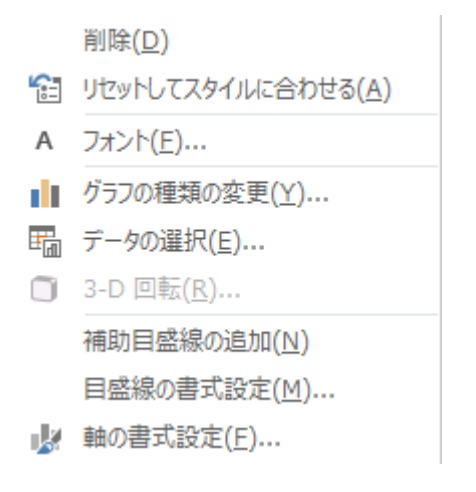

#### 関係を数値で確認

- 相関係数を求める関数(どちらも同じ)
  - = CORREL(データ1, データ2)
  - = PEARSON(データ1, データ2)

| 関数の引数                  |                                           | ? ×     |
|------------------------|-------------------------------------------|---------|
| CORREL                 |                                           |         |
| 配列1                    | B2:B31 = {154;161;151;153;161;16          | 2;157;1 |
| 配列2                    | C2:C31 = {52;52;50.6;46.6;51;55;4         | 6.5;46; |
| -                      | = 0.237141954                             |         |
| 2 つの配列の相関係数を返し         | ます。                                       |         |
|                        | 配列2 には値 (数値、名前、配列、数値を含むセル参照)の2番目のセル<br>す。 | 範囲を指定しま |
|                        |                                           |         |
| 数式の結果 = 0.2371419      | 154                                       |         |
| <br><u>この関数のヘルプ(H)</u> | ОК                                        | キャンセル   |

| 相関係数の値    | 相関係数の強弱  |
|-----------|----------|
| 0.7~1     | 強い正の相関あり |
| 0.4~0.7   | 正の相関あり   |
| 0.2~0.4   | 弱い正の相関あり |
| -0.2~0.2  | ほぼ関係ない   |
| -0.4~-0.2 | 弱い負の相関あり |
| -0.7~-0.4 | 負の相関あり   |
| -1~-0.7   | 強い負の相関あり |

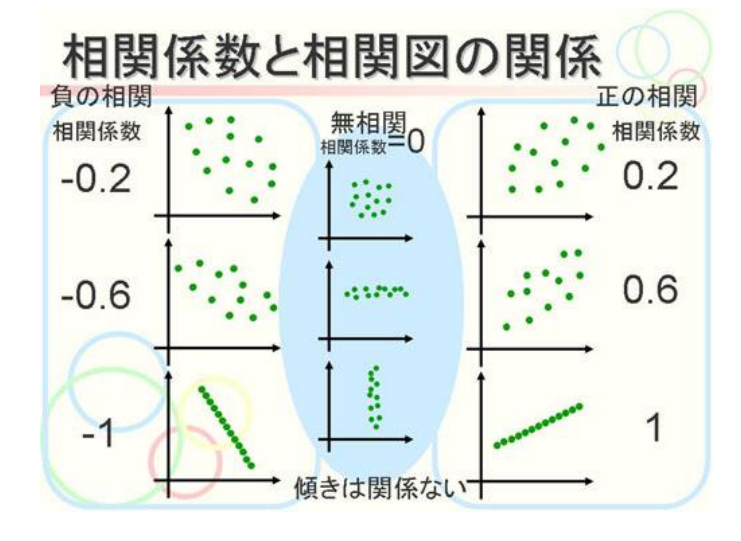

引用元:なるほど統計学園高等部

#### まとめ

- 得られたデータの特徴を数量で表すために
  - 1. 基本統計量(平均,標準偏差,最大,最小)
    - AVERAGE, STDEV.P, MAX, MIN関数を利用
  - 2. 度数分布表(ヒストグラム)
    - FREQUENCY関数(Ctrl+ShiftキーでOK)
  - 3. 散布図
    - ■「挿入」→グラフ
  - 4. 相関係数
    - CORREL関数
    - 関係を数値で判断

#### 擬似相関の話(見かけの相関)

- 相関係数が高いからといって, 因果関係があるわけではない
- 相関があるからといって,本当に関係があるかわからない
- ある事柄AとBに相関が認められたとしても,別の事柄Cによっ て「見かけの相関」が表れている場合がある

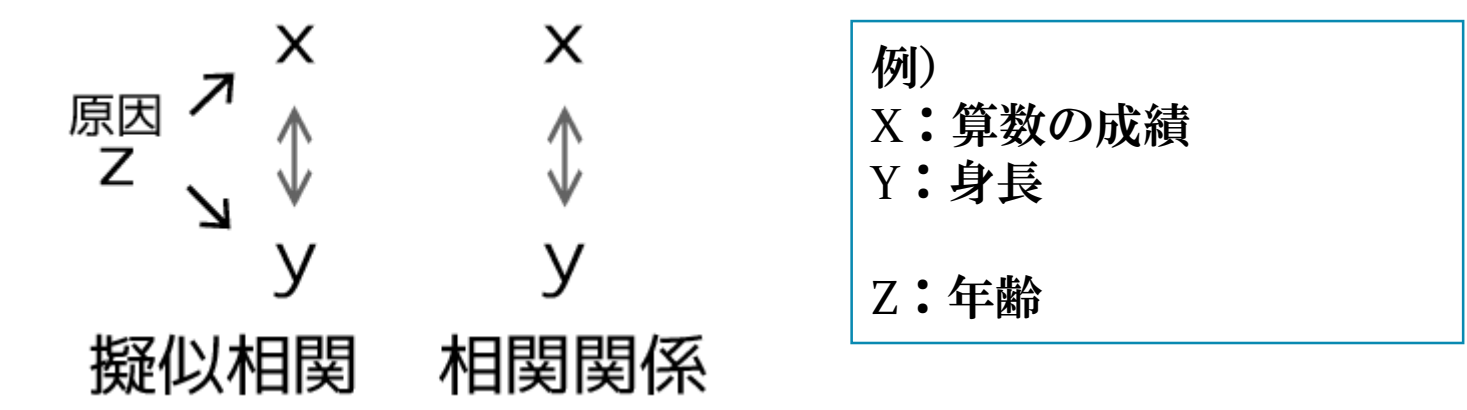

引用元:http://bokuranotameno.com/post-8964/, http://d.hatena.ne.jp/hoxo\_m/20130711/p1

# 数値データで ない場合

#### 数値データでないもの (記号)

- アンケートなどで得られるデータ
- 順序なし
  - YES, NO
  - 男女
  - 血液型
  - 都道府県

個数を数えるしか計算方法がない

- 順序あり
  - あてはまる、どちらでもない、あてはまらない
  - 好き、どちらでもない、嫌い
  - 松, 竹, 梅

#### 個数を数える方法

- 関数の利用
  - =COUNTIF(範囲, 検索条件)

| SUM - : × |           | ✓ f <sub>x</sub> =COUNTIF | ✓ f <sub>x</sub> =COUNTIF(A:A,"YES") |     |         |   |  |  |  |  |  |
|-----------|-----------|---------------------------|--------------------------------------|-----|---------|---|--|--|--|--|--|
|           | A         | В                         | С                                    | D   | E       | F |  |  |  |  |  |
| 1         | 牛肉は好きですか? | 牛乳は好きですか?                 |                                      |     |         |   |  |  |  |  |  |
| 2         | YES       | NO                        |                                      | YES | =COUNTI |   |  |  |  |  |  |
| 3         | YES       | YES                       |                                      | NO  |         |   |  |  |  |  |  |
| 4         | NO        | YES                       |                                      |     |         |   |  |  |  |  |  |
| -         | 110       | VEA                       |                                      |     |         |   |  |  |  |  |  |

- ピボットテーブル
  - 単純集計
  - クロス集計

#### ピボットテーブル(その1)

- データの用意
- 数えたいデータ
- 度数の列を作り、数値1
   をコピー

- 注意
  - 並んでいること(列が空いていないこと)が必須

|    | А         | В         | С  | D | E |
|----|-----------|-----------|----|---|---|
| 1  | 牛肉は好きですか? | 牛乳は好きですか? | 度数 |   |   |
| 2  | YES       | NO        | 1  |   |   |
| 3  | YES       | YES       | 1  |   |   |
| 4  | NO        | YES       | 1  |   |   |
| 5  | NO        | YES       | 1  |   |   |
| 6  | YES       | YES       | 1  |   |   |
| 7  | YES       | YES       | 1  |   |   |
| 8  | YES       | NO        | 1  |   |   |
| 9  | YES       | YES       | 1  |   |   |
| 10 | YES       | YES       | 1  |   |   |
| 11 | YES       | YES       | 1  |   |   |
| 12 | NO        | NO        | 1  |   |   |
| 13 | YES       | YES       | 1  |   |   |
| 14 | NO        | YES       | 1  |   |   |
| 15 | YES       | NO        | 1  |   |   |
| 16 | YES       | YES       | 1  |   |   |
| 17 | NO        | YES       | 1  |   |   |
| 18 | YES       | NO        | 1  |   |   |
| 19 | YES       | YES       | 1  |   |   |
| 20 | YES       | NO        | 1  |   |   |
| 21 | YES       | YES       | 1  |   |   |

## ピボットテーブル(その2)

- メニューの「挿入」
- 左はしの「ピボットテーブル」をクリック

| Ģ          | ᠳ᠊ᠳ᠂᠅᠂᠂᠂                                |                   |             |          |                                                        |      |
|------------|-----------------------------------------|-------------------|-------------|----------|--------------------------------------------------------|------|
| ファ         | イル ホーム 挿入 /                             | ページ レイアウト 数式      | データ 校閲      | 表示 🖓 🖇   | 実行したい作業                                                | を入   |
| Ę          |                                         |                   | ストア 🗜       | 2        | ll + <b>  .</b> + r <sup>1</sup> . ·<br>& + dt. + i≿ · |      |
| ピボ!<br>テープ | ット おすすめ テーブル<br>ブルピ <sup>ポ</sup> ットテーブル | 画像 オンライン 画像 画像 ●  | マイ アドイン 🝷 🖥 | 3 おすすめ 🖉 | • <u>••</u> • 🖄 •                                      | , ピボ |
|            | テーブル                                    |                   | アドイン        |          | グラフ                                                    |      |
| C2         | • : ×                                   | $\checkmark$ fx 1 |             |          |                                                        |      |
|            | A                                       | В                 | С           | D        | Е                                                      |      |
| 1          | 牛肉は好きですか?                               | 牛乳は好きですか?         | ? 度数        |          |                                                        |      |
| 2          | YES                                     | NO                | 1           |          |                                                        |      |
| 3          | YES                                     | YES               | 1           |          |                                                        |      |

## ピボットテーブル(その2)

- 上部
  - 範囲を選択
- 下部
  - 出力先は必ず「新規ワーク シート」
  - 理由:失敗してもワーク
     シートごと削除できるから

|   | ピボットテーブルの作成                                             | ?   | ×  |
|---|---------------------------------------------------------|-----|----|
| ſ | 分析するデータを選択してください。                                       |     |    |
|   | ● テーブルまたは範囲を選択( <u>S</u> )                              |     |    |
| l | テーブル/範囲( <u>T</u> ): <sup>'</sup> 練習2-1'!\$A\$1:\$C\$63 |     |    |
|   | ○ 外部データ ソースを使用(U)                                       |     |    |
|   | 接続の遅択(C)                                                |     |    |
|   |                                                         |     |    |
|   | ○ このブックのデータ モデルを使用する(D)                                 |     |    |
| ſ | ピボットテーブル レポートを配置する場所を選択してください。                          |     |    |
|   | ● 新規ワークシート( <u>N</u> )                                  |     |    |
|   | ○ 既存のワークシート(Е)                                          |     |    |
|   | 場所( <u>L</u> ):                                         |     |    |
|   | 複数のテーブルを分析するかどうかを選択                                     |     |    |
|   | このデータをデータ モデルに追加する(M)                                   |     |    |
|   | ОК                                                      | キャン | セル |

#### ピボットテーブル(その3)

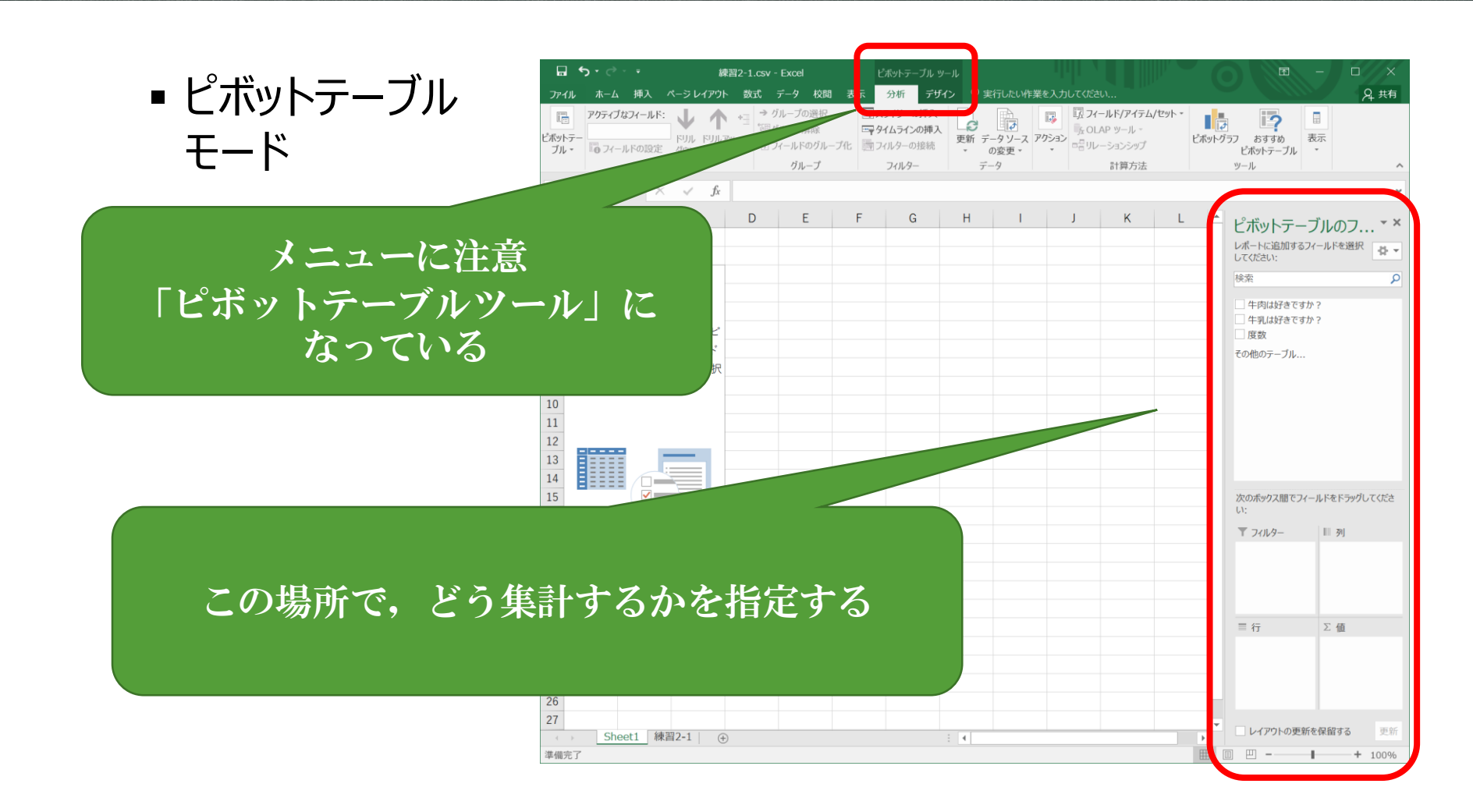

#### ピボットテーブル(その4)

#### ■ 単純集計

■ 数をかぞえる

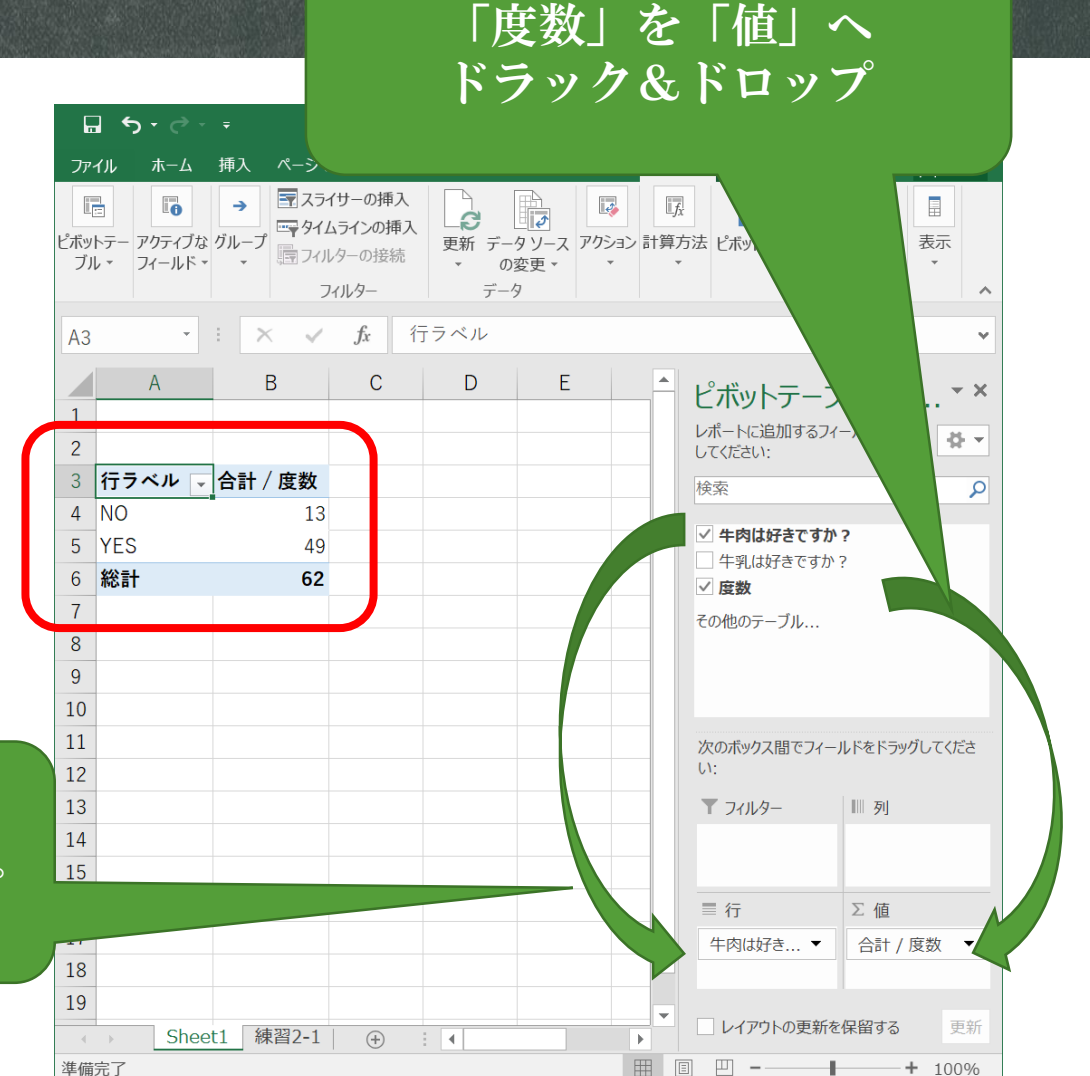

「Aのタイトル」を,下の 「行」 ヘドラッ<u>ク&ドロップ</u>

#### ピボットテーブル(その4)

#### 「Bのタイトル」を「列」へ ドラック&ドロップ

- クロス集計
- 2つのデータ, それぞれに 答えた人の数
  - YES-YES
  - YES-NO
  - NO-YES
  - NO-NO

|           |     | 牛乳は好き | きですか? |    |
|-----------|-----|-------|-------|----|
|           |     | NO    | YES   | 総計 |
| 牛肉は好きですか? | NO  | 3     | 10    | 13 |
|           | YES | 13    | 36    | 49 |
|           | 総計  | 16    | 46    | 62 |
|           |     |       |       |    |

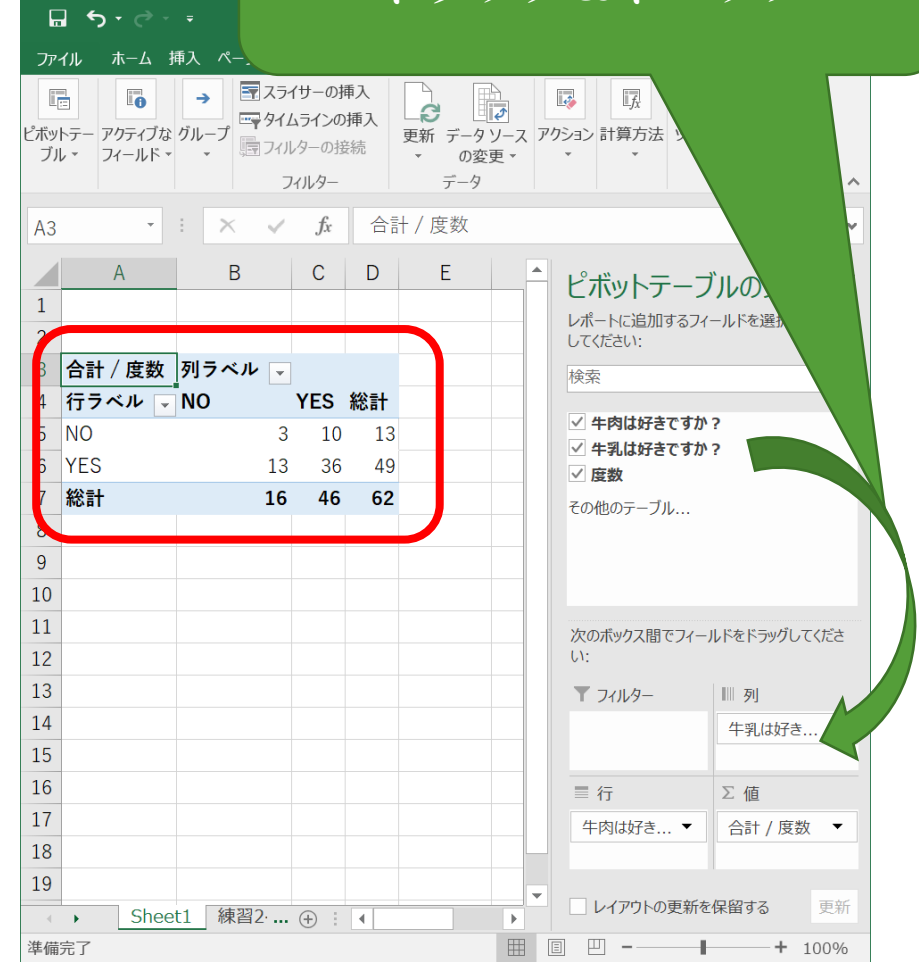

#### データのコピー(操作のため)

- ピボットテーブルのままでは扱いにくい
- 新しいワークシートへ「値の貼り付け」

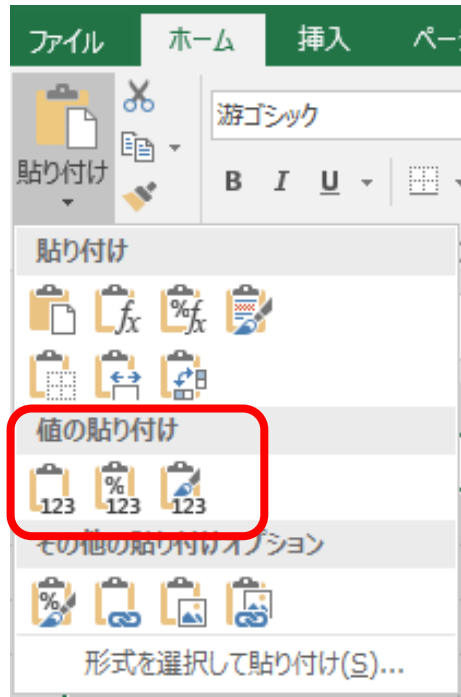

|           |     | 牛乳は好き | きですか? |    |  |
|-----------|-----|-------|-------|----|--|
|           |     | NO    | YES   | 総計 |  |
| 牛肉は好きですか? | NO  | 3     | 10    | 13 |  |
|           | YES | 13    | 36    | 49 |  |
|           | 総計  | 16    | 46    | 62 |  |
|           |     |       |       |    |  |

#### グラフ化(積み上げ棒グラフ)

■ 「挿入」→「グラフ」→「積 み上げ棒グラフ」

 「行/列の切り替え」で 表のとおりのグラフ構成に できる

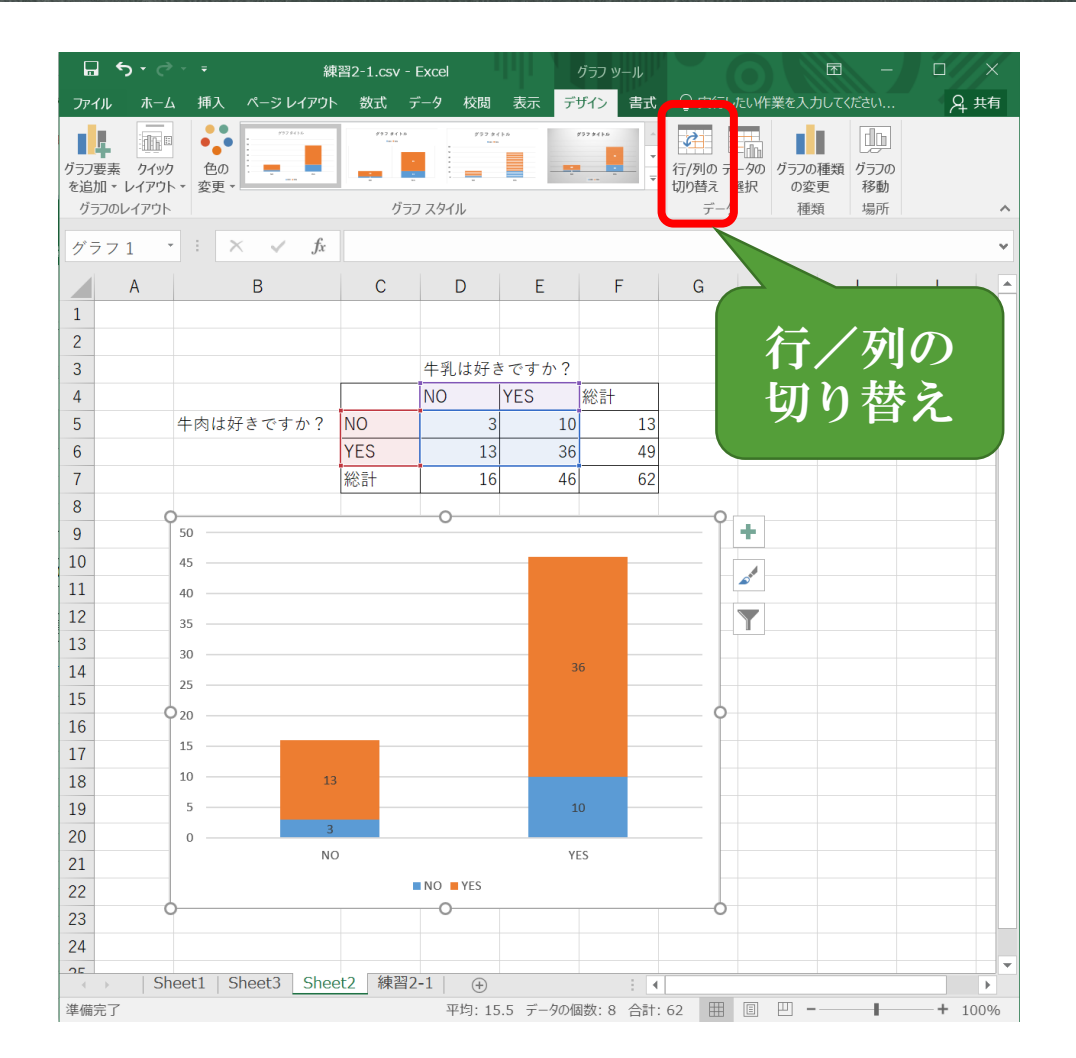

#### 相関係数を算出するために

YESを1, NOを0として、
 相関係数を計算

 ・置き換え(おきかえ)を
 ・利用して一気に置換
 ・

|                   |                                                                         |    |                   | ፼ – ₽ ×                                                                 |
|-------------------|-------------------------------------------------------------------------|----|-------------------|-------------------------------------------------------------------------|
|                   |                                                                         |    |                   | サインイン 名共有                                                               |
| して セルル<br>ミャ スタイル | ・<br>開<br>一<br>一<br>一<br>一<br>一<br>一<br>一<br>一<br>一<br>一<br>一<br>一<br>一 |    | ∑ オート SU<br>フィル ▼ | JM * ATT<br>並べ替えと 検索と<br>フィルター * 選択 *                                   |
| /                 |                                                                         | セル |                   |                                                                         |
|                   |                                                                         |    |                   | ab<br>"ac 置換( <u>R</u> )…                                               |
| J                 | К                                                                       | L  | Μ                 | 置換 (Ctrl+H)           文字列を検索して、別の文字列に置き換えます。                            |
|                   |                                                                         |    |                   | コメント( <u>M</u> )<br>条件付き書式( <u>C</u> )<br>定数( <u>N</u> )<br>データの入力規則(V) |
|                   |                                                                         |    |                   |                                                                         |
|                   |                                                                         |    |                   |                                                                         |

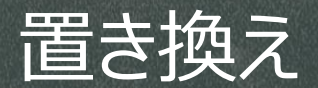

- NO  $\rightarrow$  0
- YES  $\rightarrow$  1
  - それぞれ「すべて置換」をクリック

| 検索と置換                         |                    |                     | ?               | ×      |
|-------------------------------|--------------------|---------------------|-----------------|--------|
| 検索( <u>D</u> ) 置換( <u>P</u> ) |                    |                     |                 |        |
| 検索する文字列( <u>N</u> ):          | NO                 |                     |                 | $\sim$ |
| 置換後の文字列( <u>E</u> ):          | 0                  |                     |                 | $\sim$ |
|                               |                    |                     | オプション( <u>T</u> | )>>    |
| すべて置換( <u>A</u> )             | 雪換( <u>R</u> ) すべて | 検索( <u>I</u> ) 次を検索 | ≅( <u>F)</u> ₿  | 閉じる    |

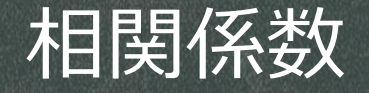

- 相関係数を求める関数(どちらも同じ)
  - = CORREL(データ1, データ2)
  - = PEARSON(データ1, データ2)
- データが0と1の場合の相関係数は<u>ファイ係数</u>とも呼ぶ

| E3 | 3 ▼ : × ✓ fx =CORREL(A2:A63,B2:B63) |           |   |      |          |   |
|----|-------------------------------------|-----------|---|------|----------|---|
|    | А                                   | В         | С | D    | E        | F |
| 1  | 牛肉は好きですか?                           | 牛乳は好きですか? |   |      |          |   |
| 2  | 1                                   | 0         |   |      |          |   |
| 3  | 1                                   | 1         |   | 相関係数 | -0.03213 |   |
| 4  | 0 1                                 |           |   |      |          |   |
| 5  | 0 1                                 |           |   |      |          |   |
| 6  | 1 1                                 |           |   |      |          |   |

| 相関係数の<br>値 | 相関係数の強弱  |
|------------|----------|
| 0.7~1      | 強い正の相関あり |
| 0.4~0.7    | 正の相関あり   |
| 0.2~0.4    | 弱い正の相関あり |
| -0.2~0.2   | ほぼ関係ない   |
| -0.4~-0.2  | 弱い負の相関あり |
| -0.7~-0.4  | 負の相関あり   |
| -1~-0.7    | 強い負の相関あり |

まとめ

#### ■得られたデータの特徴を表にする 1. クロス集計表 ■ピボットテーブル機能 2. 積み上げ棒グラフ ■ 「挿入 |→棒グラフ 3. 数値へ置き換え ■「ホーム |→置換 4. 相関係数 ■ CORREL 関数

■ 関係を数値で判断

#### 今後の学習について

- 統計の入門書は山のようにあります
  - 気に入ったものを手に取ってみてください

- Webでおすすめ
- アイスクリーム屋さんで学ぶ 楽しい統計学
  - <u>http://kogolab.chillout.jp/elearn/icecream/index.h</u> <u>tml</u>